### Инструкция для работы на образовательной платформе MOODLE v3.

1. Запустить браузер (рекомендуем: Yandex, Google или Internet Explorer не ниже 8 версии)

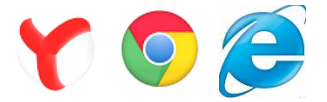

2. В адресной строке ввести электронный адрес: https://c1609.c.3072.ru

| 🖻 🕫 🚺 Moodle v3                                                  | × + ~                      | -       | ٥   | $\times$ |
|------------------------------------------------------------------|----------------------------|---------|-----|----------|
| $\leftarrow$ $\rightarrow$ $\circlearrowright$ $\textcircled{a}$ | A https://c1609.c.3072.ru/ | オ 🗆 ☆ 🏂 | L E | > ···    |

3. Нажать красную кнопку Вход.

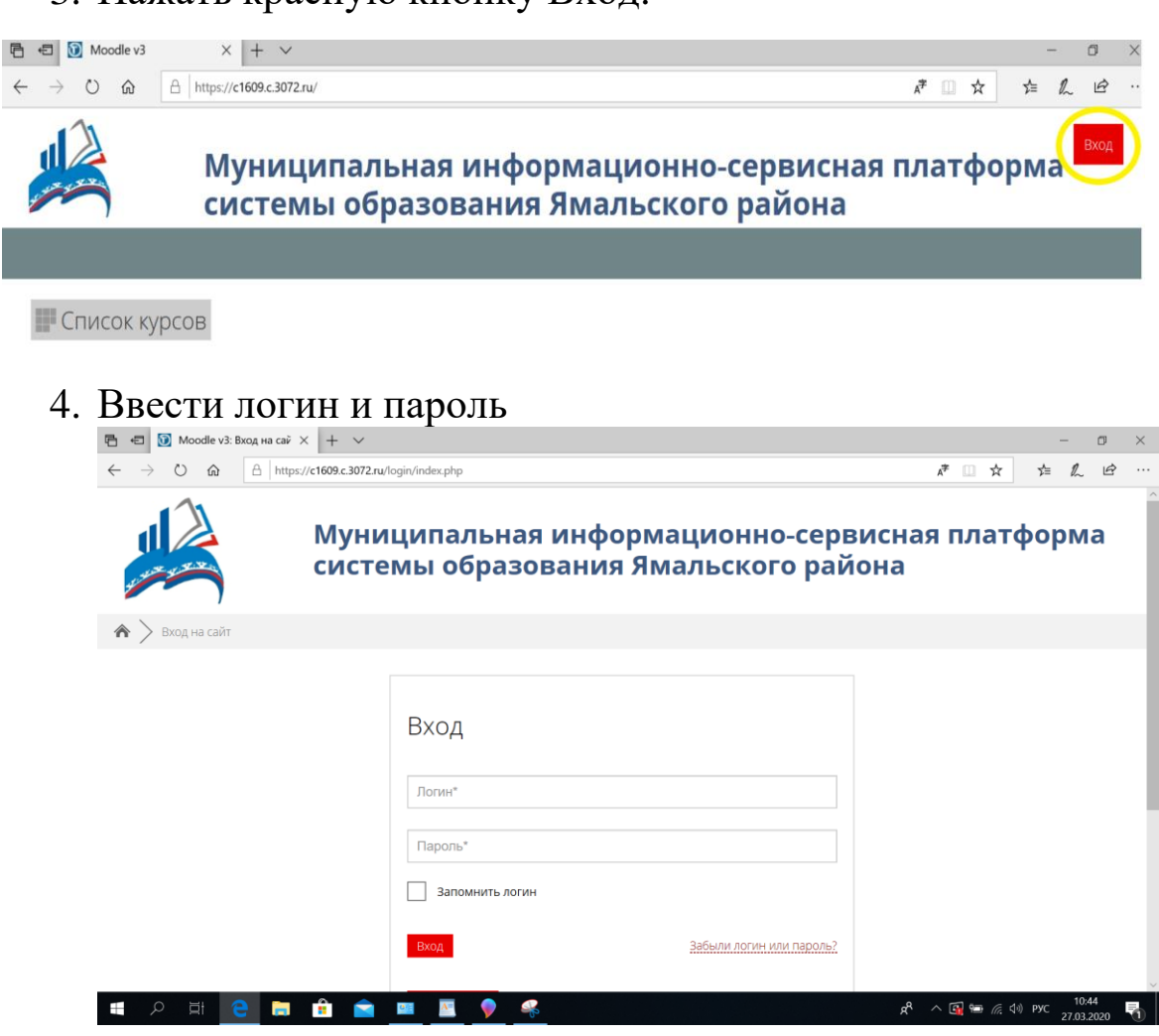

- 5. Нажать красную кнопку ВХОД.
- 6. Далее на панели находим кнопку «навигация», при нажатии на нее, появляется список курсов

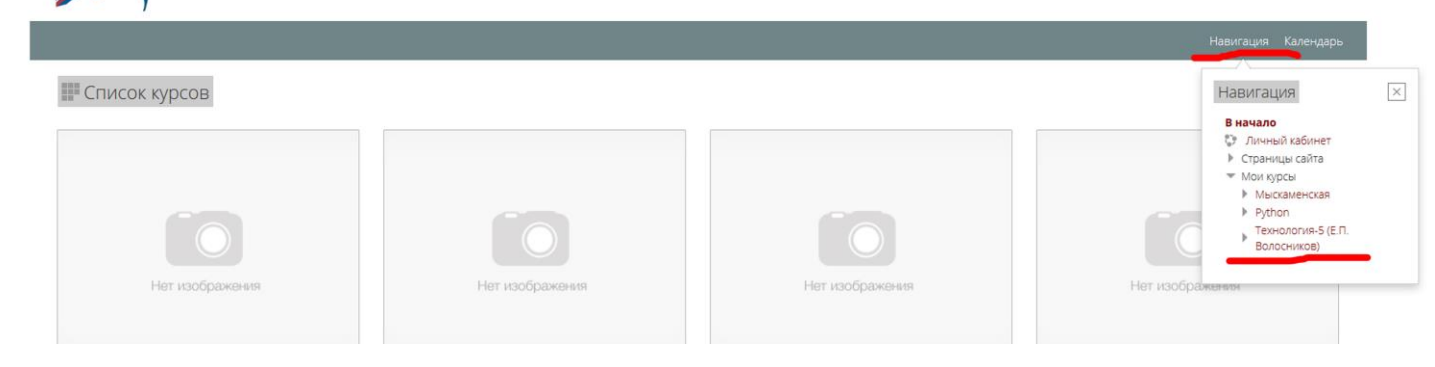

7. Нажимаем «режим редактирования»

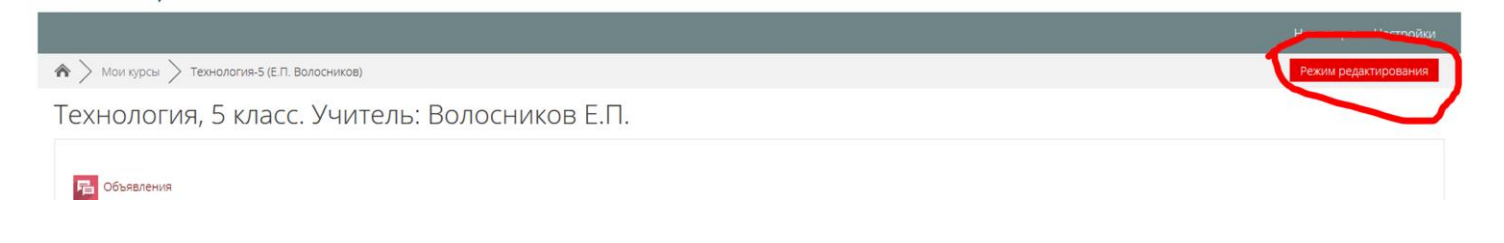

#### 8. В открытом окне жмем «участники»

| ♠ > Мои курсы > Технология-5 (Е.П. Вол                                                                                              | осников) |                                                                                                    |                                                                             | Завершить редактирование |
|----------------------------------------------------------------------------------------------------|----------|----------------------------------------------------------------------------------------------------|-----------------------------------------------------------------------------|--------------------------|
| Навигация                                                                                                    |          | Технология, 5 класс. Учитель: Вс                                                                                         | лосников Е.П.                                                               | Добавить блок            |
| В начало<br>С Личный кабинет<br>Страницы сайта<br>Мои курсы                                                                         | ÷ \$-    | 🕈 📙 Объявления 🧷                                                                                                    | Редактировать -<br>Редактировать - 🏩<br>🕂 Добавить элемент или ресурс       | Добавить                 |
| <ul> <li>Мыскаменская</li> <li>Python</li> <li>Технольсь 5 (Е.П. Волосников)</li> <li>Участники</li> </ul>                          |          | <ul> <li>Интерьер жилого помещения</li> </ul>                                                                            | Редактировать •                                                             |                          |
| <ul> <li>Злачий</li> <li>▲ Компетенции</li> <li>Оцения</li> <li>Общее</li> <li>Интерьер жилого помещения</li> <li>Тема 2</li> </ul> |          | <ul> <li>Материал по теме "Интерьер жилого помещения" //</li> <li>Тест по теме "Интерьер жилого помещения" //</li> </ul> | Редактировать - 👤 🗹<br>Редактировать - 🧕 🗹<br>🕂 Добавить элемент или ресурс |                          |
| <ul> <li>▶ Tema 4</li> <li>▶ Tema 5</li> </ul>                                                                                      |          | ÷                                                                                                    | Редактировать -                                                             |                          |

9. Далее «запись пользователей на курс»

| 🇥 🔪 Мои курсы > Технология-5 (Е.П. Волосни                                   | ков) > Участники                                                                                                    |
|------------------------------------------------------------------------------|----------------------------------------------------------------------------------------------------|
| Навигация                                                                    | Технология, 5 класс. Учитель: Волосников Е.П. Добавить блок                                                                                                    |
| че ка<br>В начало<br>Ф Личный кабинет<br>▶ Страницы сайта                    | Участники<br>Фильтры не применены<br>Введите слово для поиска или выберите фильтр                                                                                                    |
| <ul> <li>Мои курсы</li> <li>Мыскаменская</li> <li>Python</li> </ul>          | число участников: 8                                                                                                    |
| <ul> <li>Технология-5 (Е.П. Волосников)</li> <li>Участники</li> </ul>        | MMR         BCC         A         B         Г         Д         E         E         X         X         X         M         H         O         P         C         T         Y         Ø         X         L         U         U |
| <ul> <li>ълоги курса</li> <li>Заметки</li> <li>Евгений Волосников</li> </ul> | Адрес электронной Последний<br>Выбрать Имя ≜ / Фамилия почты Роли Группы доступ к курсу Состояние                                                                                                    |

- 10. 1. нажимаем «найти».
  - 2.Выбираем классы.

### 3. «Записать выбранных пользователей и глобальные группы»

|                            | Запись пользователей на курс | × |
|----------------------------|------------------------------|---|
| Настройка зачисления на    | курс                         |   |
| Выберите пользователей     | Ничего не выбрано            |   |
|                            | Найти                        |   |
| Выберите глобальные группы | × 5а класс 🛛 × 56 МКШИ       |   |
|                            | Найти 🔽 7                    |   |
| Назначить роль             | 10 МКШИ<br>11 МКШИ           |   |
| 2                          | 5а МКШИ                      |   |
| _                          | ба МКШИ                      |   |

### 11. Справа в блоке «Навигация» выбираем курс

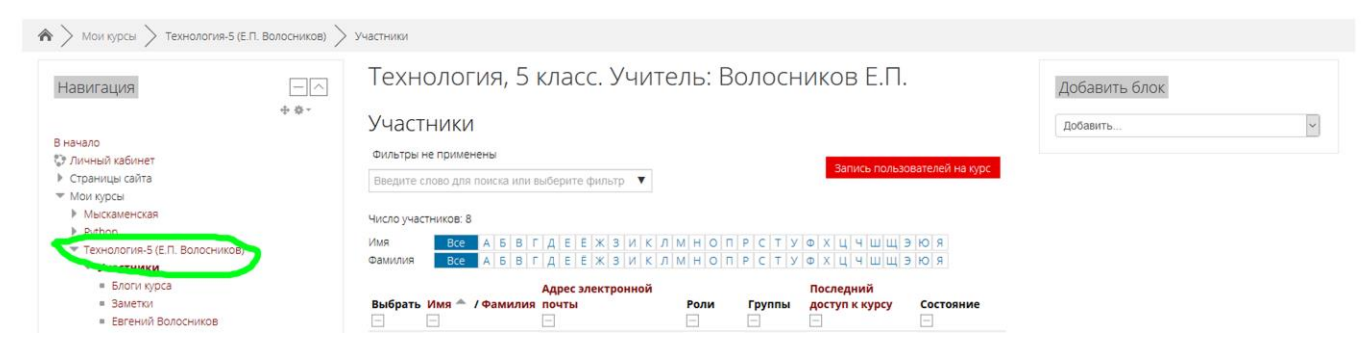

12. Тему можно изменить на свою. Нажимаем «Добавить элемент или ресурс»

| <b></b>                                            | Редактировать 🕶               |
|----------------------------------------------------|-------------------------------|
| Интерьер жилого помещения 🖉 🤺                      |                               |
| 🕀 🚦 Материал по теме "Интерьер жилого помещения" 🧪 | Редактировать 🗝 👤 🔽           |
| 💠 🛃 Тест по теме "Интерьер жилого помещения" 🖉     | Редактировать – 👤 🔽           |
| 2                                                  | + Добавить элемент или ресурс |
|                                                    |                               |

13. Рассмотрим добавление элемента курса «тест». Отмечаем «тест», нажимаем «добавить»

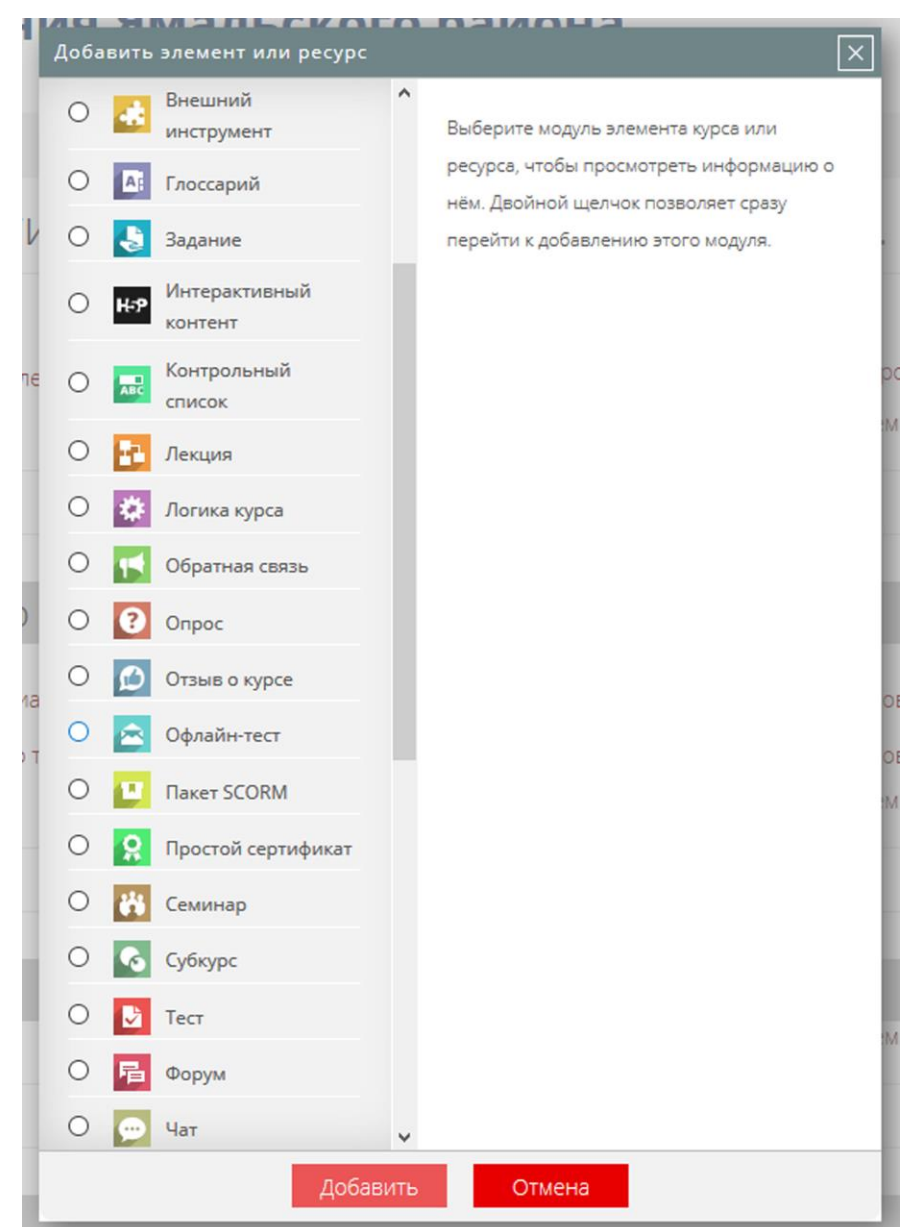

### 14. Вводим название теста. Можно ввести описание.

| Доодыны тесты                                         | шервер      | NUM TOT C | ломеще | 1111   | Развернуть все       |
|-------------------------------------------------------|-------------|-----------|--------|--------|----------------------|
| Общее                                                 | 1           |           |        |        |                      |
| Название *                                            |             |           |        |        |                      |
| Вступление                                            | ₩<br>8<br>8 | B I       | Ľ▼ Ff▼ | T:▼ #Ξ | - Marken and Andrews |
|                                                       | 2           |           |        |        |                      |
|                                                       |             |           |        |        |                      |
|                                                       |             |           |        |        |                      |
| Отображать описание /<br>вступление на странице курса |             |           |        |        |                      |

## 15. Настроить тест. Нажать «сохранить и показать»

| • | Синхронизация                                             |
|---|-----------------------------------------------------------|
| ۲ | Оценка                                                    |
| Þ | Расположение                                              |
| Þ | Свойства вопроса                                          |
| Þ | Настройки просмотра 💿                                     |
| Þ | Внешний вид                                               |
| Þ | Дополнительные ограничения на попытки                     |
| Þ | Итоговый отзыв 💿                                          |
| Þ | Общие настройки модуля                                    |
| Þ | Ограничение доступа                                       |
| Þ | Выполнение элемента курса                                 |
| Þ | Теги                                                      |
| Þ | Компетенции                                               |
|   |                                                           |
|   | Сохранить и вернуться к курсу Сохранить и показать Отмена |
|   |                                                           |

### 16. Жмем кнопку «Редактировать тест»

Технология, 5 класс. Учитель: Волосников Е.П.

### 123

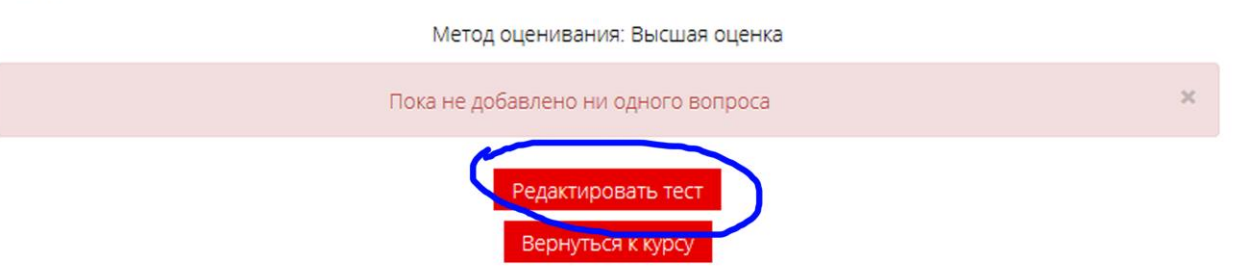

### 17. Далее «Добавить»

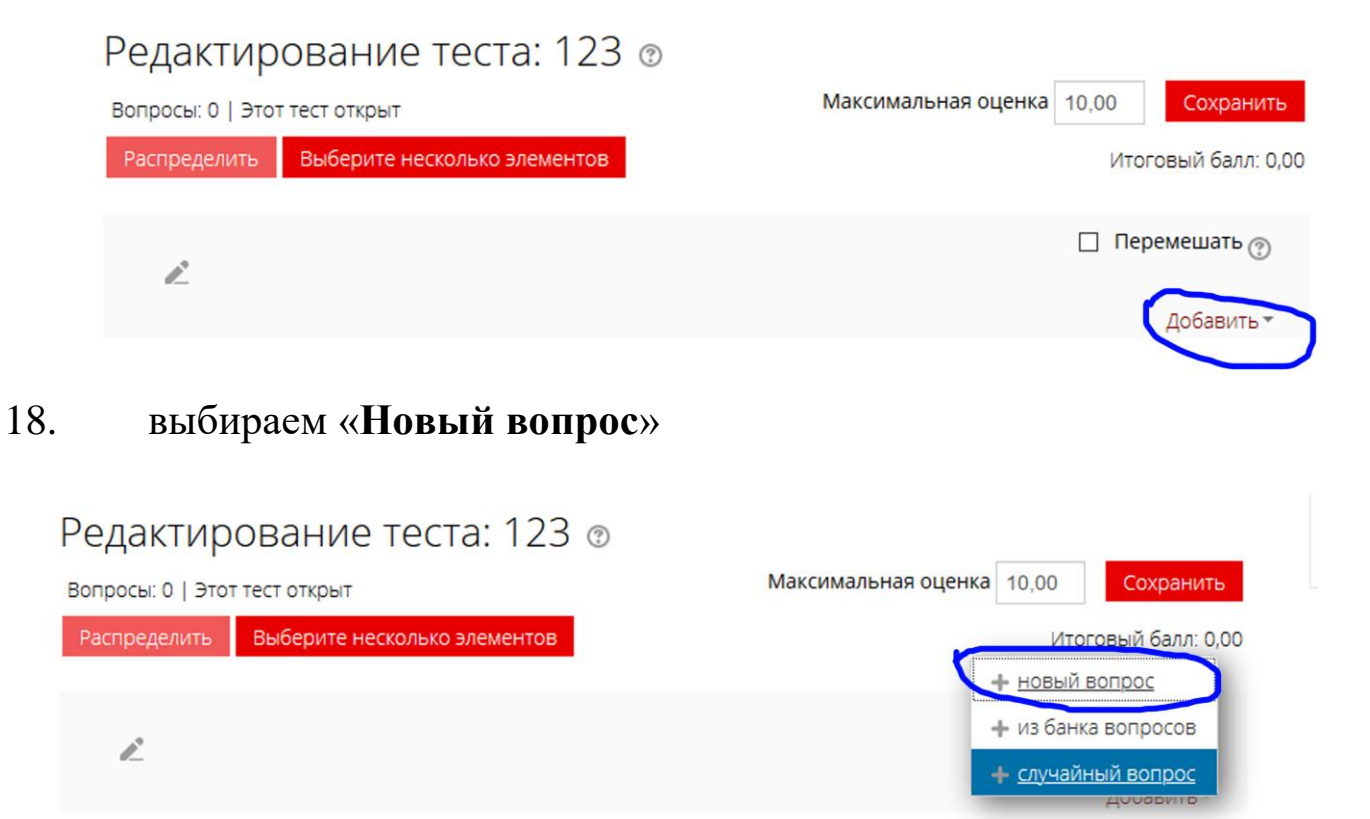

19. Выбираем варианты вопросов. В данном случае «Множественный выбор»

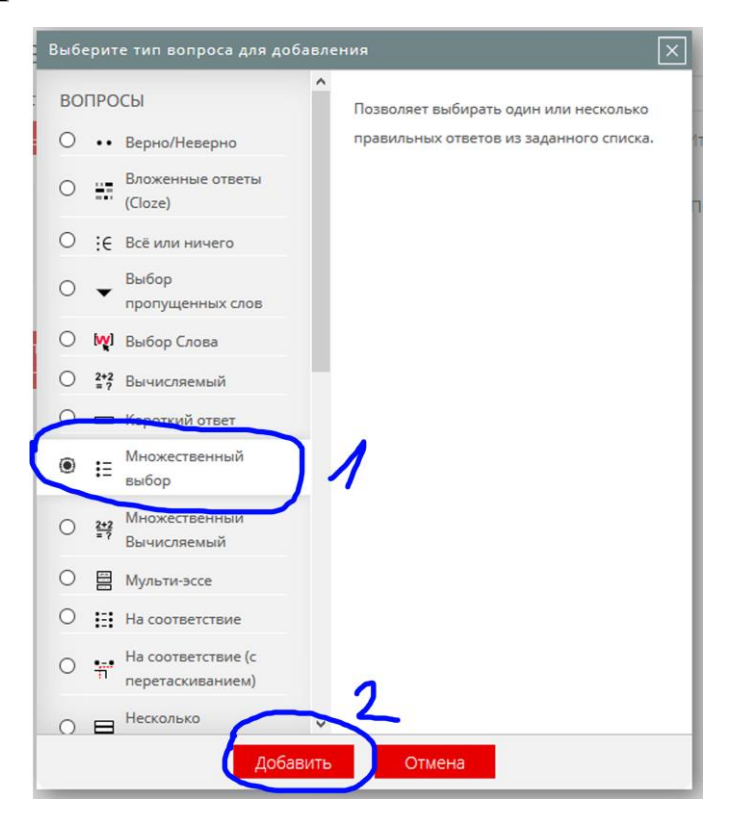

20. Можно выбрать категорию. Вводим «Название вопроса». Далее «текст вопроса». Выставляем «Балл по умолчанию»

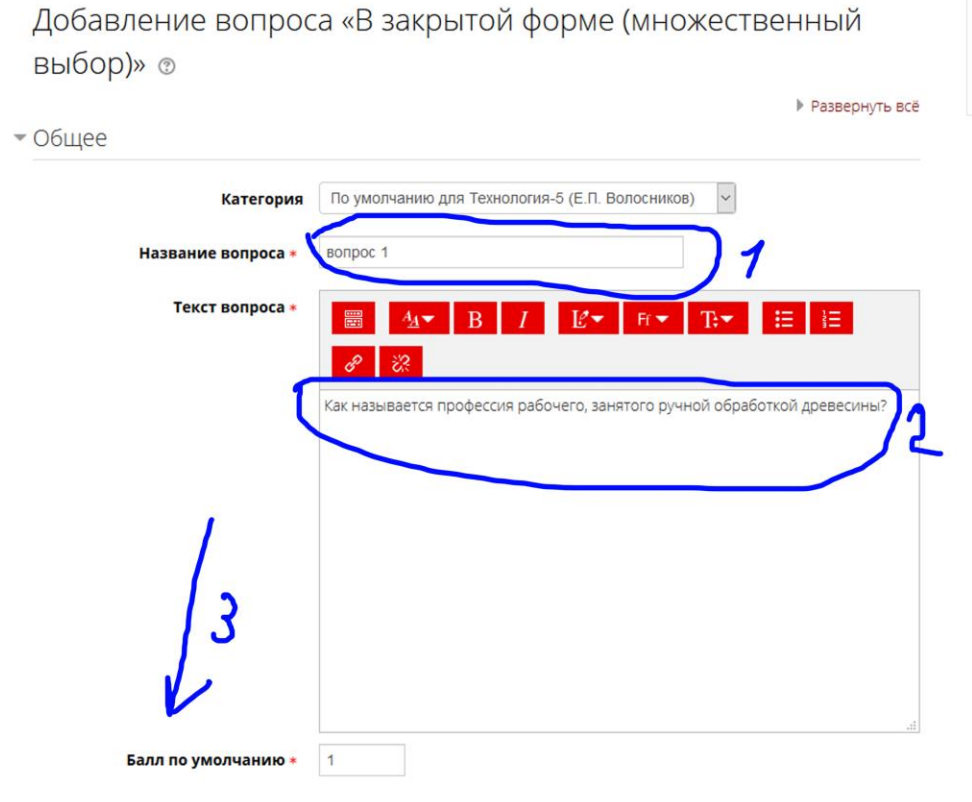

21. Выбираем «один или несколько ответов». Прописываем «варианты ответов». Ставим оценку на правильный ответ.

|                                       | á                                                       |
|---------------------------------------|---------------------------------------------------------|
| Один или несколько ответов?           | Только один ответ                                       |
| Случайный порядок ответов             |                                                         |
| U<br>Нумеровать варианты ответов?     | a., b., c., 👻                                           |
| • Ответы                              |                                                         |
| Вариант ответа 1                      | ■ <u>4</u> 1▼ B I L <sup>2</sup> ▼ Fi▼ T:▼ ⊞ iΞ<br>β 22 |
| Оцен а                                | столяр                                                  |
| Отзыв                                 | ▋ <u>4</u> ▼ <del>D</del> / Ľ▼ R▼ T}▼ ☷ ಟ<br>♂ 淡        |
|                                       | l.                                                      |
| Вариант ответа 2                      | B 1    E ■ T:▼    E    E     S     S     S     S        |
| · · · · · · · · · · · · · · · · · · · | распиловщик """                                         |
| Оценка                                | Пусто                                                   |
| Отзыв                                 |                                                         |
|                                       |                                                         |

22. Если нужно, ставим «несколько попыток». Жмем «Сохранить»

| Вариант ответа 5      |                                                 |
|-----------------------|-------------------------------------------------|
|                       | 8 22                                            |
|                       |                                                 |
| Оценка                | Пусто                                           |
| Отзыв                 | छ 4⊴र B / L <sup>2</sup> र Frर T:र ∷ ∷<br>अ थ   |
|                       |                                                 |
|                       |                                                 |
|                       | Добавить 3 варианта(ов) ответа(ов)              |
| Комбинированный отзыв |                                                 |
| Несколько попыток     |                                                 |
| Теги                  |                                                 |
|                       | Сохранить изменения и продолжить редактирование |
|                       |                                                 |
| ſ                     |                                                 |
|                       |                                                 |

# 23. Повторяем пункты 17-22

| Редактирование те<br>вопросы: 1   Этот тест открыт | еста: 123 🌚                 | Максимальная оценка          | 10,00    | Сохранить         |
|----------------------------------------------------|-----------------------------|------------------------------|----------|-------------------|
| Распределить Выберите неско.                       | лько элементов              |                              | Итогов   | ый балл: 1,00     |
| l^                                                 |                             |                              | 🗌 Перем  | ешать 💮           |
| Страница 1                                         |                             |                              | Д        | обавить 🕶         |
| 1 🗄 🏶 вопрос 1 Как на                              | вывается профессия рабочего | , занятого ручной обработкой | Q X<br>A | 1,00 «<br>обавить |